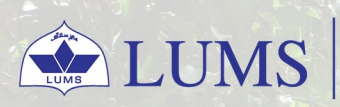

Information Systems and Technology

# HOW TO SETUP OUTLOOK ACCOUNT

Here is a complete guide to setup your Outlook account

ist.lums.edu.pk

For quieries and further assistance, please write us helpdesk@lums.edu.pk

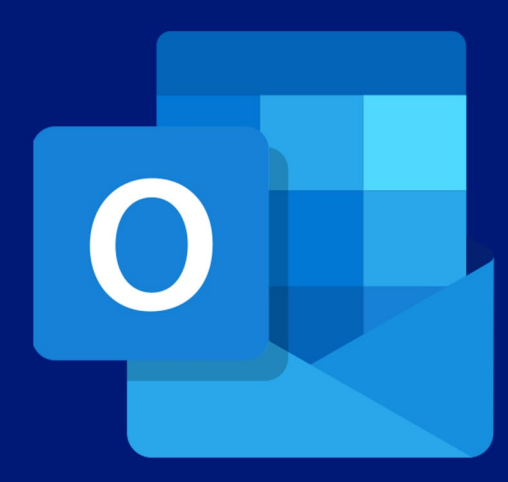

### **Open Outlook:**

Launch the Outlook application on your computer.

# Add Account:

| outlook                                                              | Silenter Education Commission     Silenter Education Commission |
|----------------------------------------------------------------------|-----------------------------------------------------------------|
|                                                                      | Enter password                                                  |
| Email address                                                        | Password                                                        |
| Advanced options -                                                   | Forgot my password                                              |
| Cannact                                                              | Sign in with another account                                    |
| No account? <u>Course an Outfook com amail address to get staded</u> | Sign in                                                         |

**Enter Email Address:** Enter your Microsoft 365 email address. **Enter Password:** Enter the password to set up your account.

Once your email account is configured. Click on File Tab and go to Account settings and double Click on your Email Account to set Download emails for past to all and restart the Outlook App.

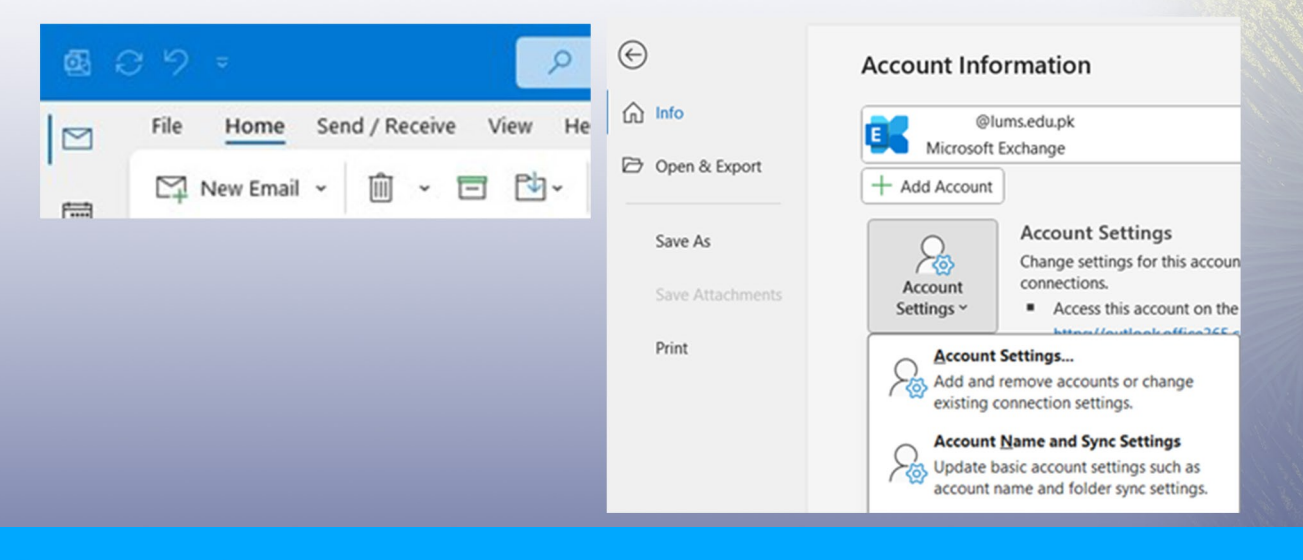

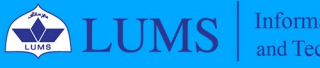

Information Systems and Technology

| Email Accounts<br>You can add or remove an account. You can se | elect an account and change its settings.                    | Qlums.edu.pk                                                                                        |
|----------------------------------------------------------------|--------------------------------------------------------------|----------------------------------------------------------------------------------------------------|
| Email Data Files RSS Feeds SharePoint Lists Int                | rernet Calendars Published Calendars ,<br>fault X Remove * * | Use Cached Exchange Mode to download email to an Outlook data f<br>Download email for the past:<br> |
| Name Omer.iftikhar@lums.edu.pk                                 | Type<br>Microsoft Ex                                         |                                                                                                    |
|                                                                |                                                              |                                                                                                    |

## **Email Backup using Outlook PST Export Feature**

Open Outlook and Go to File > Open & Export > Import/Export

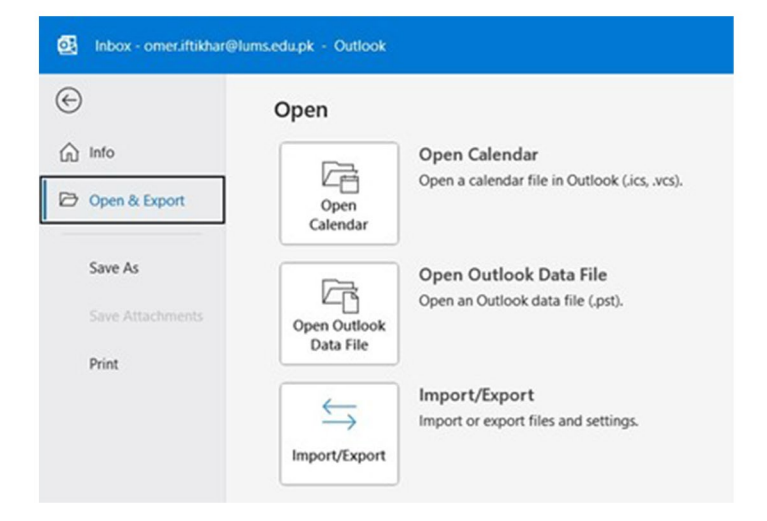

#### Choose "Export to a file" and click Next and then select Outlook Data File (PST) and Click Next.

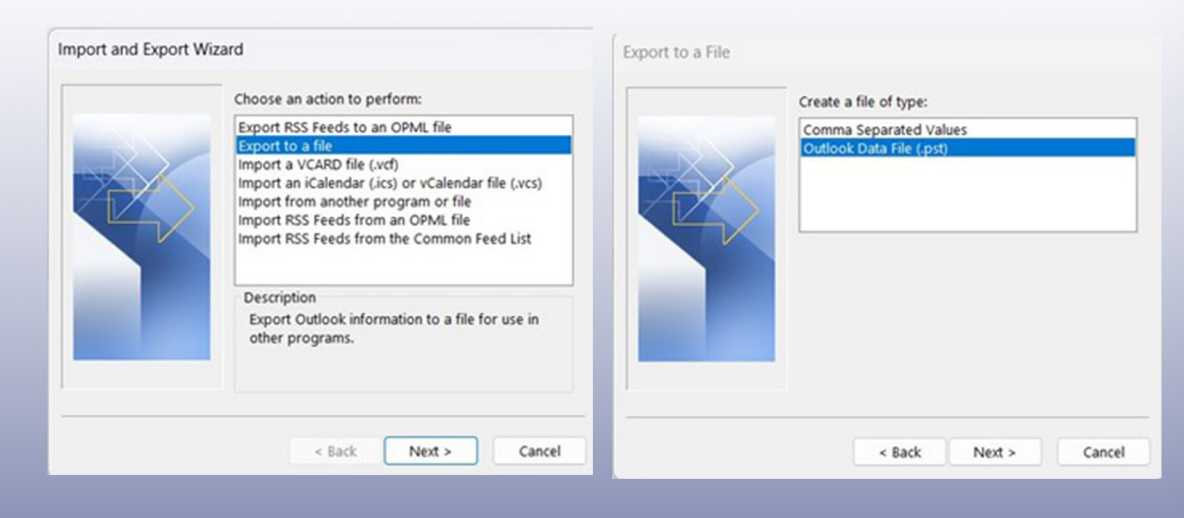

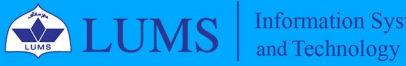

Information Systems

PAGE 02

#### Choose the folders to export and click Next

Select your email to export complete emails, folders and sub-folders and click Next to Browse the location to save PST file and click Finish. Click Ok to Create Outlook Data File.

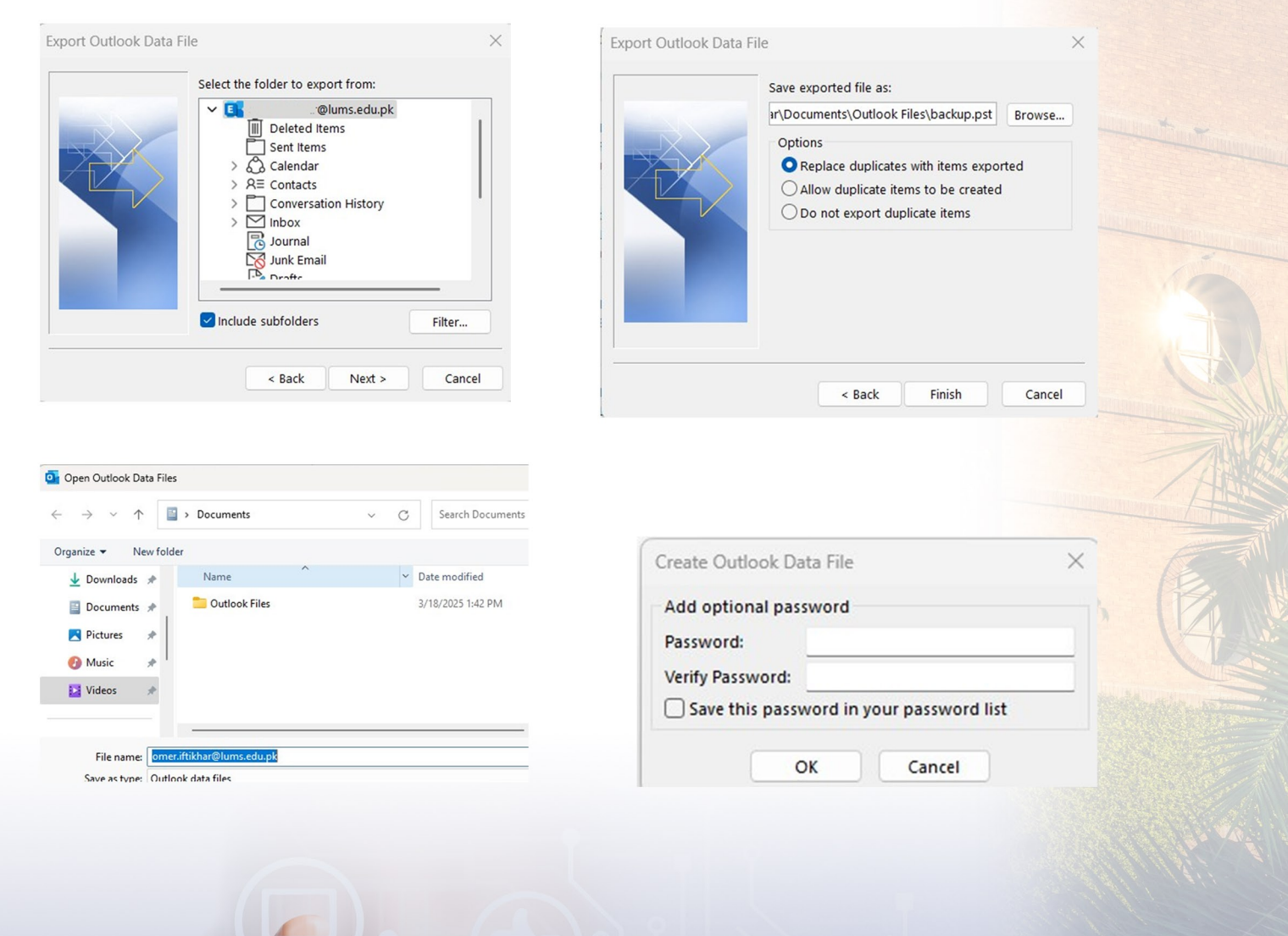

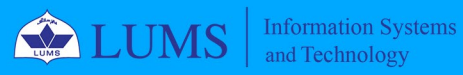

PAGE 03

## Add Outlook PST File to any other Outlook Account

You can add the created Outlook PST File to your other email account (Gmail, Hotmail etc.) configured in Microsoft Outlook App. After adding the Outlook PST File, you can access your emails.

To add Outlook PST File, Click on File Tab and go to Account Settings.

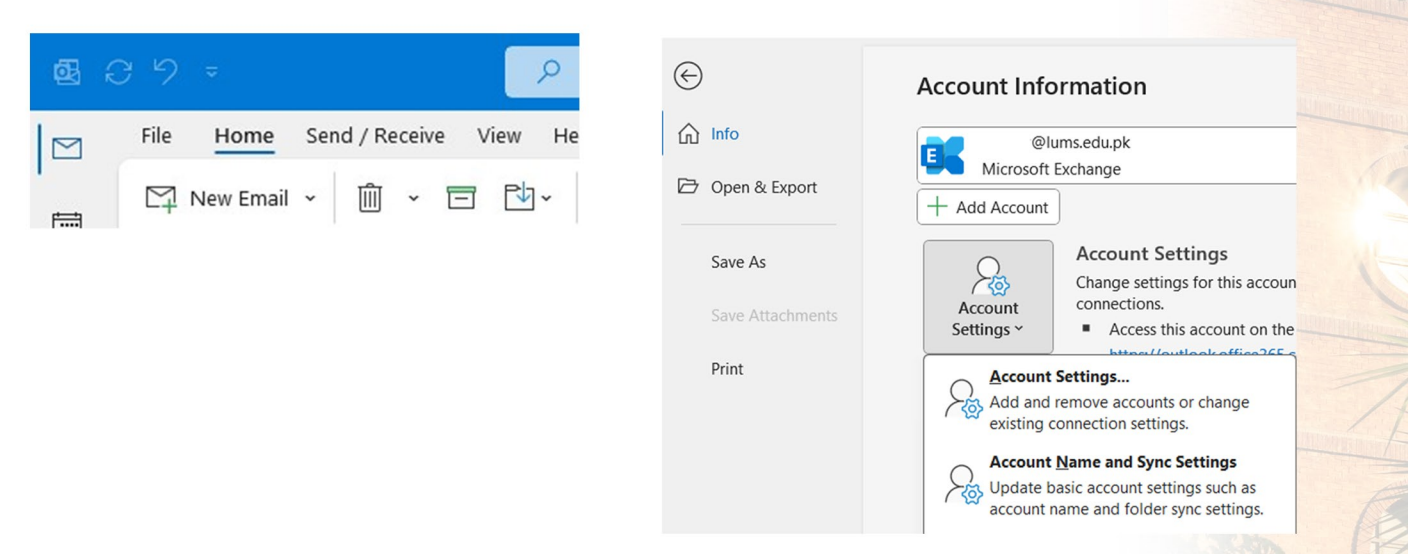

Navigate to Data Files and Click on Add, Browse the location and select the Outlook PST and Click Ok to add. Click on Outlook Data File to view your emails.

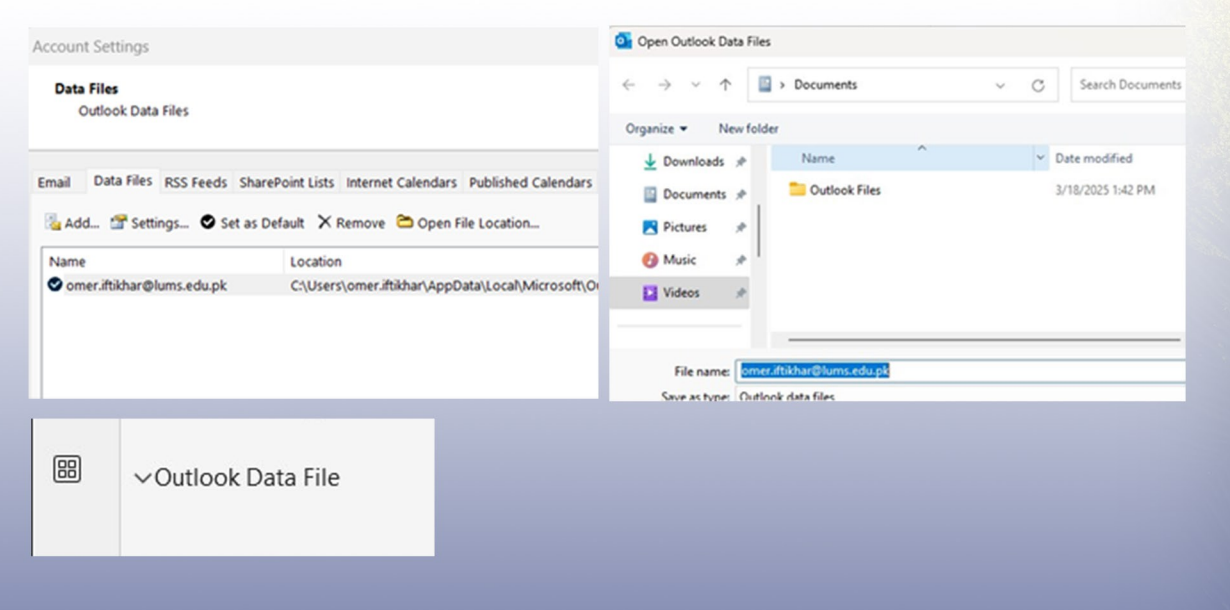

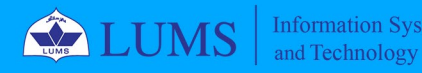

PAGE 04